## **Portail parent**

.0U...

## Étape 1 : (2 chemins vous sont offerts)

Entrez l'adresse suivante

http://portail.csdgs.qc.ca/Anonym/Accueil/Accueil.aspx

## <u>Étape 2 :</u>

- Cliquer dans la fenêtre S'identifier
- Y inscrire l'adresse courriel utilisée pour le courriel parent (celle que vous aviez donnée en début d'année)
- Cliquer ensuite dans la fenêtre Mot de passe
  - Y inscrire votre mot de passe ou ... Si vous l'avez oublié...
    - Cliquer sur Mot de passe oublié? (Un écran vous demandera de changer de mot de passe)

Allez sur le site de la CSDGS et cliquez sur ÉDU-GROUPE

Mon école de se

ransport 🙍

Dans le coin droit au bas de la page

OLafe

.....

ormation professionnelle ute le 6 octobre 2014 >>

Sta CSDGS fait le point sur les frais de surveillance du midi au secondaire

⊕ Autres actualités >>

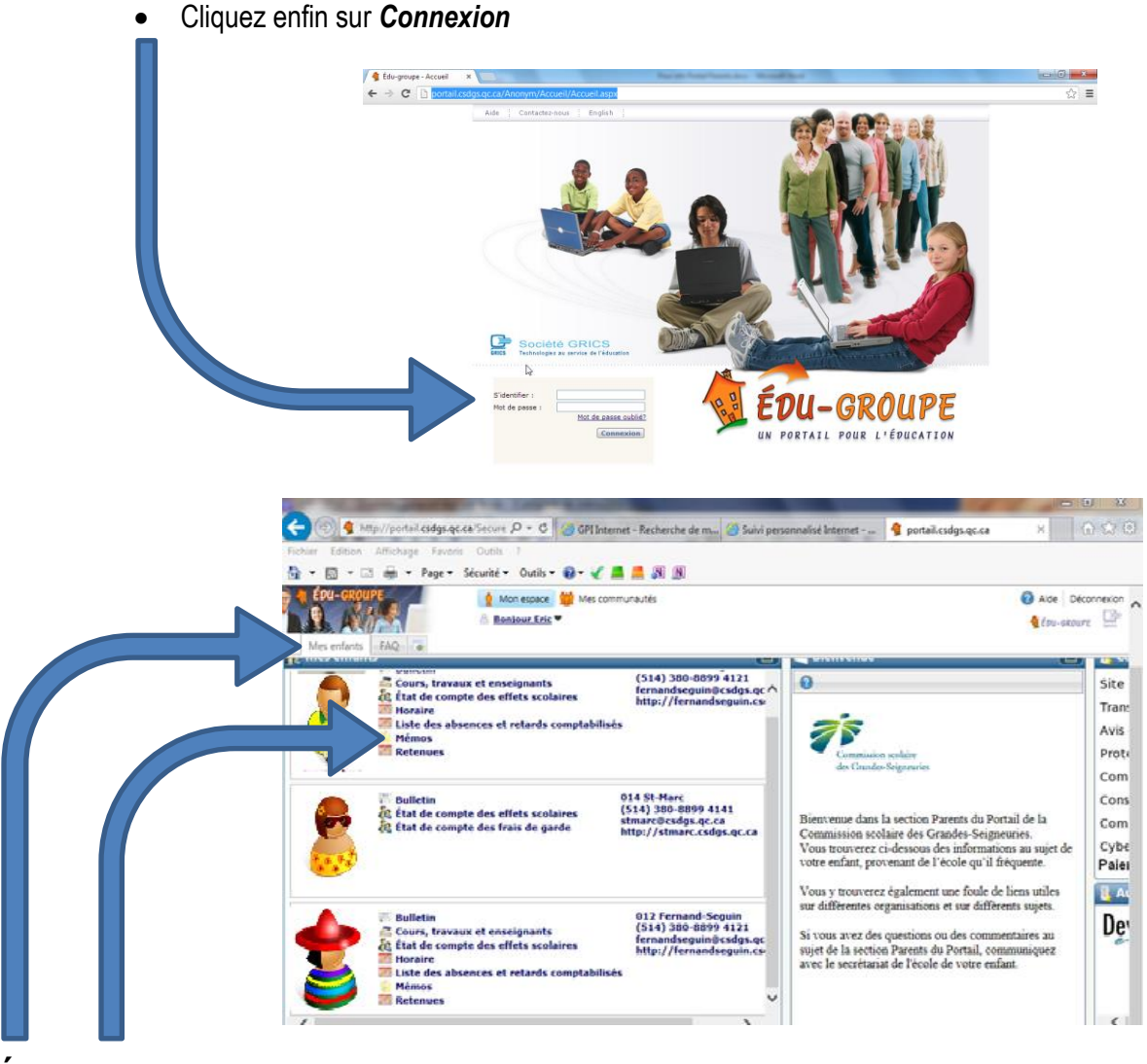

## Étape 3 :

Dans la section **Mes enfants**, cliquez sur **Mémos** et vous verrez apparaitre les différents mémos au dossier de votre enfant. Pour connaitre quelques précisions supplémentaires, vous n'avez qu'à cliquer sur chacun de ces mémos.